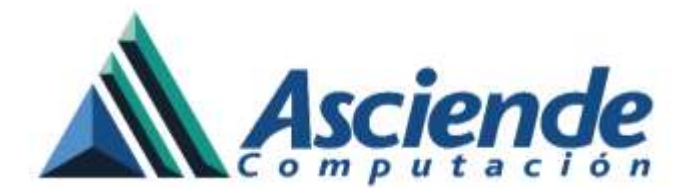

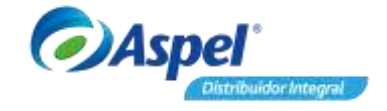

# Facturación WEB en Aspel-SAE 7.0

#### 1. Introducción.

El sistema SAE 7.0 otorga la facilidad de crear facturas a partir de una o varias notas de venta mediante un sitio WEB utilizando una conexión a Internet, para ello es necesario haber configurado previamente IIS, en caso de no contar con esta configuración, se podría consultar el documento "Instalación y Configuración del IIS para la facturación WEB en Aspel-SAE 7.0".de la sección Base de conocimientos en el apartado de Aspel-SAE.

#### 2. Configuración del Certificado de Sello Digital.

Como primer paso es necesario revisar la configuración del Certificado de Sello Digital, en caso de ya emitir facturas digitales en el sistema es posible saltarse este procedimiento, de lo contrario seguir los siguientes pasos:

- Colocar los archivos correspondientes al certificado (.cer) y (.key) en la ruta C:\Program Files\Common Files\Aspel.
- Ingresar a la empresa dentro del sistema Aspel-SAE y desde el menú Configuración /

Parámetros del sistema / Factura electrónica sección Generales, utilizar el icono para asignar los archivos y posteriormente escribir su respectiva contraseña, aplicar los cambios realizados.

|                                      | * |                                  |                                                                 | Facture ek                                                                           | schönica           |    |                                   |
|--------------------------------------|---|----------------------------------|-----------------------------------------------------------------|--------------------------------------------------------------------------------------|--------------------|----|-----------------------------------|
| OS.                                  |   | Generales. C                     | artiguración                                                    | de comprobiertes                                                                     | Fiscales           |    |                                   |
| manadates a CaP                      |   |                                  | 1                                                               | abilitar facturación                                                                 | electrónica        |    | Datos obligatorio                 |
| eroed/us y the                       |   | Selos digita                     | les .                                                           |                                                                                      | ana ini dala ini a |    |                                   |
| 1.21                                 |   | Centice                          | ACO                                                             | 560518KW7.cer                                                                        |                    |    | ***                               |
| EEO                                  |   | . Llave pri                      | vada ACO                                                        | 560518KW7.kep                                                                        |                    |    | ***                               |
| Inventation                          |   | · Contrase                       | ña 👘                                                            |                                                                                      |                    |    |                                   |
| Ventar                               |   | Desde<br>Hasta                   | 24/Noviem<br>24/Noviem                                          | bre/2014 05:37:29<br>bre/2018 05:37:29                                               | pm<br>pm           |    |                                   |
| 123                                  |   | ндтаал                           | e Jo dias                                                       | antes *                                                                              |                    |    |                                   |
| etura electrónica                    | Í | BFC                              | Engresa                                                         | antes                                                                                |                    | 14 | Addgedes                          |
| ctura electrónica                    |   | • B.F.C.                         | e (au dias<br>Enpresa<br>mágoal                                 | antes *                                                                              |                    | 10 | Addgedae<br>Summpace              |
| etura electrónica                    | T | * BFC<br>* Régime<br>REC         | Empresa<br>Empresa<br>In figcol<br>Mostador                     | antes * [ACD560510KW7 EIII [X4V04010101000                                           |                    |    | Addendes<br>Hammpoor<br>Plantija  |
| schura electrónica<br>MER<br>Concras | T | BFC   BFC   Regne   REC   Et en: | Empresa<br>In Igoal<br>Mostrador<br>comprobante<br>igiose de De | antes * [ACD5605100W7 Em [ACD56051010W7 Em [ACD560510110000 Sdio moster kit souentos |                    |    | Addgodas<br>Samespace<br>Plantika |

Figura 1. Configuración del Certificado de Sello Digital.

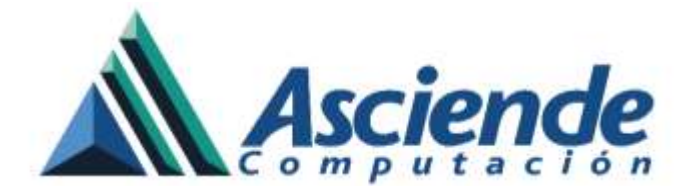

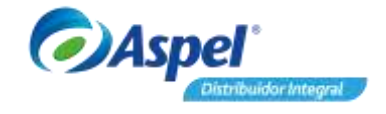

### 3. Alta de serie fiscal de tipo digital.

Para llevar un control de las facturas que se realicen por medio del sitio web, es recomendable agregar una serie de tipo digital destinada para ello. Por tal motivo se tiene que efectuar el siguiente procedimiento:

• Ingresar en el menú Configuración / Parámetros del sistema / Factura electrónica sección

Configuración de Comprobantes y oprimir el botón Facturas, agregar una nueva serie y como Tipo es necesario se especifique Digital. Aceptar todas las ventanas para guardar los cambios.

| Parametrus dal sistem     |      |                            |                                 |                 |                        |                                       | 13               |                               |                                       |            |                         |           |
|---------------------------|------|----------------------------|---------------------------------|-----------------|------------------------|---------------------------------------|------------------|-------------------------------|---------------------------------------|------------|-------------------------|-----------|
|                           |      |                            |                                 | Fock            | ua electrónica         |                                       |                  |                               |                                       |            |                         |           |
| 05                        | See  | ales Cor                   | figuración de c                 | improbi         | ries Ficcales          |                                       |                  |                               |                                       |            |                         |           |
| Proveedoots y C/P         |      | Vendo<br>O OP              | de comprotion<br>Di Vensión 3.2 | renical         | sgla<br>CFDiVe         | unin 13                               |                  |                               |                                       |            |                         |           |
| Inventation               |      | Seinth                     | Fach                            | Addi<br>- The   | Dexo                   | Aziona 🔡                              |                  |                               |                                       |            |                         |           |
| Vertas                    | j si | ervicio de tin<br>Distanci | dyado Sara                      | icie de la      | aponiación             |                                       | -                |                               |                                       |            |                         |           |
| R.<br>Facture electronica |      | Đi<br>Ur                   | wandor (A<br>uato (A            | SPEL<br>C056051 | * <br>9KW7             | Pjobal la conveitor<br>Favai contrato |                  |                               |                                       |            |                         |           |
|                           |      | Series fil                 | cales                           |                 |                        |                                       |                  |                               |                                       |            |                         | 22        |
| 道                         |      | SERIE                      | TPO                             | field<br>Hold   | Almación del<br>Islici | Longitud Formato de e<br>del fuito 3  | nuučin CFDI<br>2 | Forsato de emisión CFDI<br>33 | Autoro de contiguración<br>de captura | Personakou | Proveedor de<br>Vechado | Enteter   |
| Compress                  | 1.0  | ST.AND                     | U ligreto                       | 1               | Derecha y ceros        | 10 CNProgram Fi                       | Mel Come         |                               | -                                     | No         |                         | Diponitie |
|                           |      | 4                          | C Inpreio                       | 1               | Derechs y caro         | 10 CAPROBRAT                          | 71CDH1           |                               |                                       | No         |                         | Depende   |
| COI Cuertes contables     |      | WEB                        | C Inquess<br>III O Galai        | 1               | Derecha y ceros        | 10 CAPROGRAM                          | 110000           |                               |                                       | No         |                         | Daponble  |
|                           |      |                            |                                 |                 |                        | Acesta Dev                            | oelar            | Agega Elinea                  | e Ser periorializaci                  | in de CFD1 |                         |           |

Figura 2. Registrando la serie para el sitio Web.

#### 4. Alta de usuario WEB.

Otro requisito indispensable para el acceso a la facturación WEB es crear un usuario dentro del sistema Aspel-SAE, ya que será el cual acceda a la información de la notas de ventas para poder generar las facturas dentro del portal WEB así como para relacionar la serie fiscal de la facturación WEB.

Para ello se debe ingresar al menú Configuración / Perfiles de Usuario y oprimir el botón

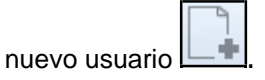

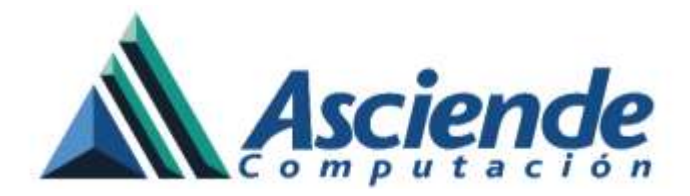

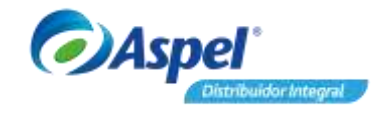

| Nombre               | Puesto  | Departamen |                                                                                                    | 0                                                                                                    |
|----------------------|---------|------------|----------------------------------------------------------------------------------------------------|----------------------------------------------------------------------------------------------------|
| Idmin<br>DMINISTRADO | os Roka |            | Garmal Expression  Garmal Expression  Journel WEB  Journe Usuarto Facturacion WEB  Fglografia  Gage  Gage  G | Opciones     Sign Parlametros       Descripción       >     ✓ Actrinos       >     ✓ Dientes       >     ✓ Verdas       >     ✓ Invertasios       >     ✓ Proveedores       >     ✓ Compras       >     ✓ Procesos       >     ✓ Henamientas       >     ✓ Configuración |

Figura 3. Alta de usuario Web.

Una vez llenos los datos de Usuario, Nombre y clave aceptar el alta y pasar a la sección Parámetros en la cual se necesita asignar la serie fiscal registrada con anterioridad.

| Perfiles de usuarios - 1 EMPRESARIOS A LA VANGUARDIA S.A. DE C.V. |          |                  |                   |                    |             |         |   |   | -                                         | ۵ ۵                    | X               |            |       |   |
|-------------------------------------------------------------------|----------|------------------|-------------------|--------------------|-------------|---------|---|---|-------------------------------------------|------------------------|-----------------|------------|-------|---|
| [ <b>]</b>                                                        | 4        |                  |                   | H ? F              | 1→ Vi       | sta 🔻   | • | 1 | H                                         |                        | 1 EMPRESARI     | OS A LA VA | NGUA. |   |
| Nombre                                                            | Puesto   | Departame<br>nto | Rol               | Correo Electrónico | Tipo        | Estatus |   | 1 | 20                                        | Opciones               | 🍳 Parámetros    | E E        | - →   | F |
| Admin                                                             |          |                  | GERENCI<br>A      |                    | Usuari<br>o | Activo  |   | D | escri                                     | ipción 🕨               |                 | Valor      | *     |   |
| Usuario<br>Facturacio<br>n WEB                                    |          |                  | FACTURIS<br>TA    |                    | Usuari<br>o | Activo  |   |   |                                           | Carpeta pe<br>Vendedor | ersonal Outlook |            |       |   |
| ADMINIST<br>RADOR                                                 |          |                  | ADMINIST<br>RADOR |                    | Usuari<br>o | Activo  |   |   | Fecha último acceso<br>Hora último acceso |                        |                 | E          |       |   |
|                                                                   |          |                  |                   |                    |             |         |   |   |                                           | Folio de fa            | cturas          | WEB        |       |   |
|                                                                   |          |                  |                   |                    |             |         |   |   |                                           | Folio de re            | misiones        | STAND      |       |   |
|                                                                   |          |                  |                   |                    |             |         |   |   |                                           | Folio de pe            | edidos          | STAND      |       |   |
|                                                                   |          |                  |                   |                    |             |         |   |   |                                           | Folio de co            | otizaciones     | STAND      |       |   |
|                                                                   |          |                  |                   |                    |             |         |   |   |                                           | Folio de de            | evoluciones     | STAND      |       |   |
|                                                                   |          |                  |                   |                    |             |         |   |   |                                           | Folio de co            | ompras          | STAND      |       |   |
| Todos                                                             | Usuarios | Roles            |                   |                    |             |         |   |   |                                           | Folio de ór            | denes           | STAND      | -     |   |

Figura 4. Configuración de la serie para el sitio WEB.

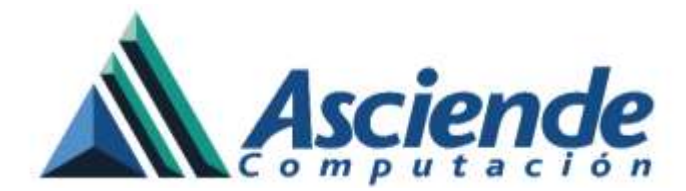

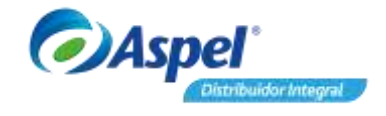

## 5. Configuración del usuario en los parámetros del sistema

 Ingresar al menú Configuración / Parámetros del sistema / Ventas sección Facturación Web y asignar en el campo Nombre de usuario web el usuario que se dio de alta con su respectiva contraseña, por último es posible escribir una pequeña leyenda la cual aparecerá al imprimir las notas de venta en el sistema, como sugerencia podría indicarse la página de acceso a la facturación web.

| Parámetros del sis   | tem | a             |            |             |                                          |                                          |       | 23 |
|----------------------|-----|---------------|------------|-------------|------------------------------------------|------------------------------------------|-------|----|
| T                    | 1   |               |            |             | Ventas                                   |                                          |       |    |
| Ventas               |     | Por documento | Folios     | Por partida | Campos libres                            | Facturación web                          | 4     | Þ  |
|                      |     | Datos de usu  | ario web   |             |                                          |                                          |       |    |
| <b>1</b> 0101        |     |               |            |             |                                          |                                          |       |    |
| Factura electrónica  |     | Nombre de     | usuario (  | veb:        | WEB                                      | *                                        |       |    |
|                      |     |               |            |             |                                          |                                          |       |    |
| <u>ا</u>             |     | Contraseña    | a de usua  | rio web:    | *****                                    |                                          |       |    |
| Compras              |     |               |            |             |                                          |                                          |       |    |
|                      |     | l euenda n    | ara tickat | de vente:   | Para generar tu cr                       | omprobante fiscal                        |       |    |
| COI                  |     | Loyondap      |            | do rona.    | consulta la siguier<br>navegador preferi | nte dirección en tu<br>do: www.aspel.com |       |    |
| Cuentas contables    |     |               |            |             | 5.                                       |                                          |       |    |
|                      | _   |               |            |             |                                          |                                          |       |    |
|                      | =   |               |            |             |                                          |                                          |       |    |
| Aplicaciones         |     |               |            |             |                                          |                                          |       |    |
| 00000000             |     |               |            |             |                                          |                                          |       |    |
|                      |     |               |            |             |                                          |                                          |       | -1 |
| Bitácora del sistema |     |               |            | Aceptar     | <u>C</u> ancelar                         | Aglicar (F3)                             | Ayuda |    |
|                      | Ŧ   |               |            |             |                                          |                                          |       |    |

Figura 5. Configuración del Usuario y leyenda.

Al término de la configuración se deben guardar los cambios con el botón <u>Aplicar (F3)</u> y posteriormente <u>Aceptar</u>.

## 6. Ingreso a la aplicación de facturación WEB.

El ingreso a la facturación WEB es posible realizarlo tanto dentro de la misma red de trabajo donde se encuentra el servidor como por fuera de la misma que es el objetivo principal.

Si por algún motivo se desea acceder a la aplicación dentro de la misma red, se tendría que abrir un navegador de Internet y escribir alguna de las siguientes URL:

http://localhost/facturacionweb http://<IP del equipo>/facturacionweb http://<Nombre del equipo>/facturacionweb

www.as.com.mx

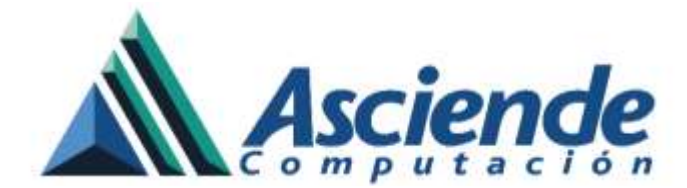

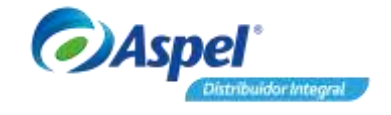

Se deberá mostrar la ventana de Facturación WEB en la cual se podrán escribir los datos correspondientes a las notas de venta previamente generadas directamente en el sistema SAE 7.00 para con ello generar el CFDI deseado desde el portal WEB.

## 

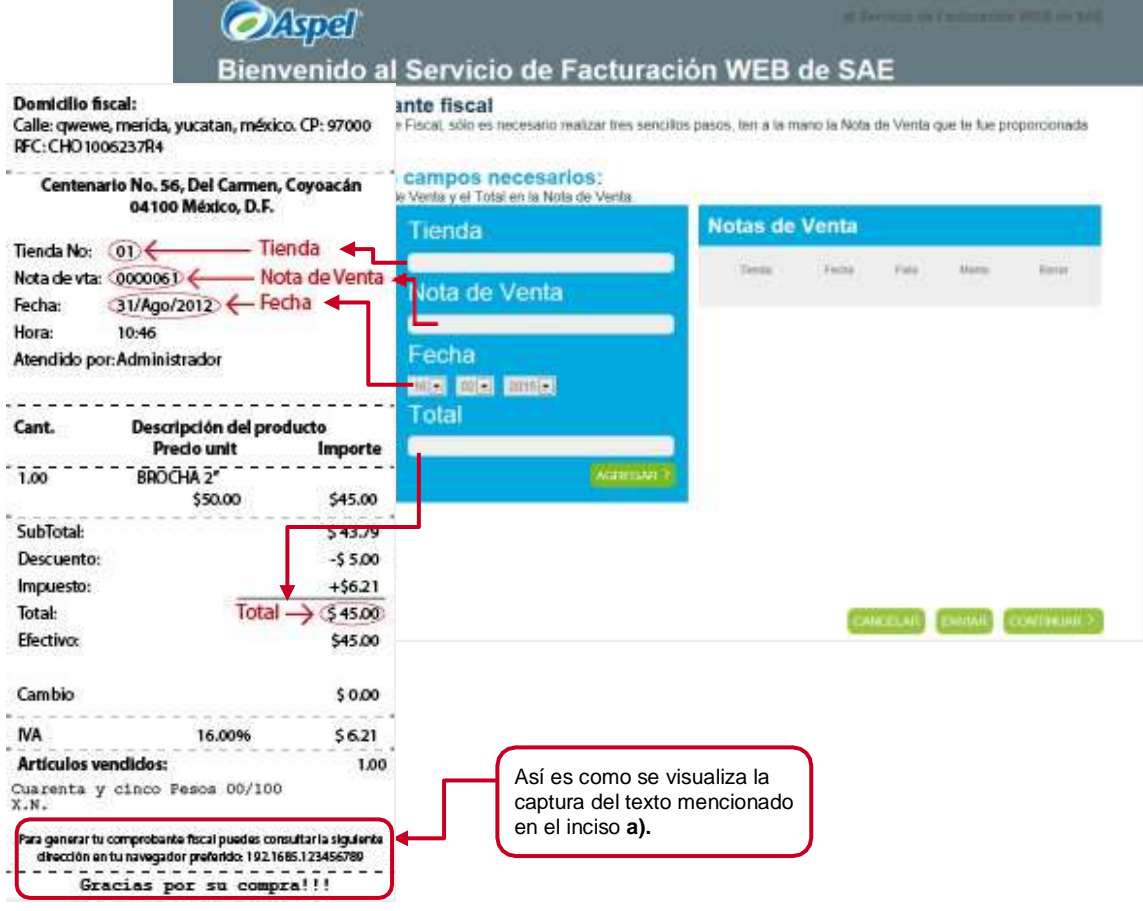

Figura 6. Ingreso al sitio WEB.

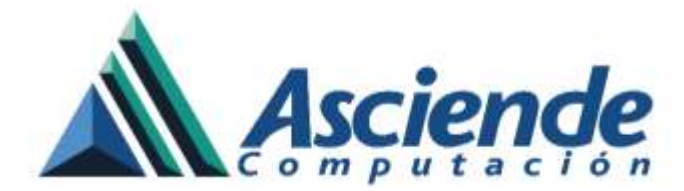

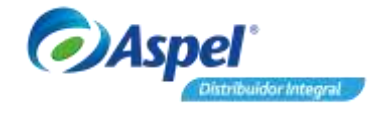

Al término de la captura, utilizar el botón AGREGAR > para cada una de las notas de venta que se

requieran asociar a la factura final; una vez finalizado, oprimir el botón para dirigirse al siguiente paso del alta de la informacion.

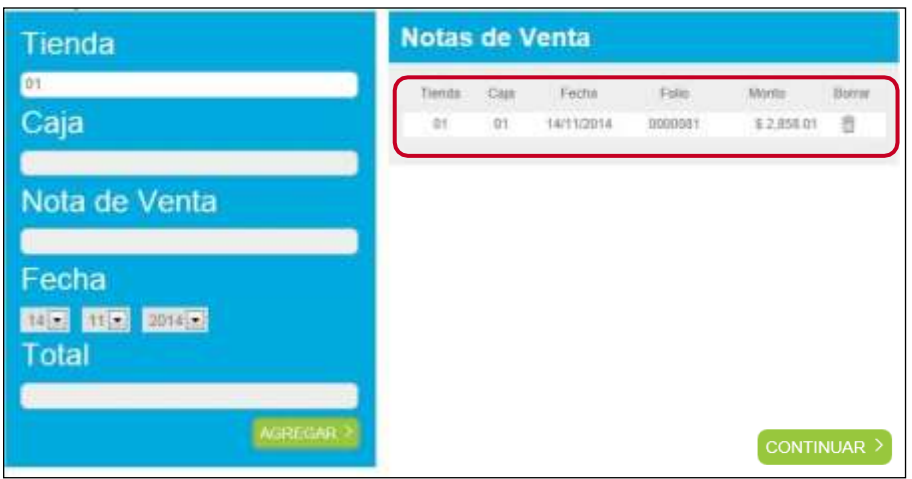

Figura 7. Facturando la(s) nota(s) de venta.

En la ventana siguiente pedirá escribir el RFC al que se realizará la factura, oprimir la opción

para que el sistema efectúe una búsqueda de la información asociada a dicho RFC.

| ØA                                   | pel                                             |             | al Sarvicio de Fachatación WEB de BAE |
|--------------------------------------|-------------------------------------------------|-------------|---------------------------------------|
| Bienve<br>Generar<br>Proporciona Reg | Comprobantes<br>istro Federal de Contribuyentes | s Fiscales  | EB de SAE                             |
| R.F.C.                               | INA851201KW3                                    | CONTINUAR.> |                                       |
|                                      |                                                 |             |                                       |
|                                      |                                                 |             | C REGRESAR                            |

Figura 8. RFC del receptor.

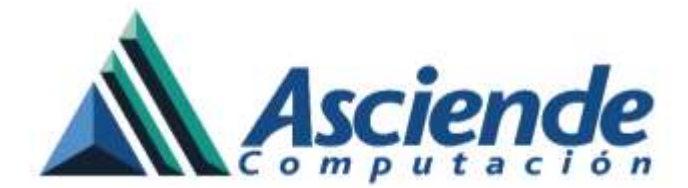

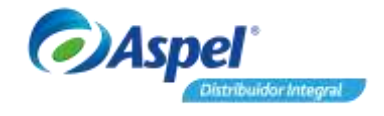

En caso de que la empresa no tenga dado de alta el RFC, se mostrará la ventana con solo el RFC y todos los campos vacios para su llenado, oprimir el botón <sup>GUARDAR</sup> para ingresar el registro. En caso contrario, se mostrará la ventana con los datos del cliente en donde es posible actualizarlos en caso de no ser correctos presionando el botón <sup>MODIFICAR</sup>, utilizar el botón <sup>FINALIZAR ></sup> para grabar la factura.

| Generar Comprobante Fiscal<br>No factoalizado el MC Longono presto y por los generado Compo<br>con materio, por fisco porte de constante de materio de constanteses | Venifica fai data con torque serie generato ta Canegordiante Facel, en usor de gen<br>encontre multiple agrecambo que conto a fondos" Actualizar", de la comenante<br>presente di agrecambo de agrecama de bordos "Actualizar", de la comenante<br>fuelos acuai                                                                                                    |
|----------------------------------------------------------------------------------------------------|----------------------------------------------------------------------------------------------------|
| Law conclusion in recently on the project caves a recommendant to<br>Law conclusion                                                                                 | R.F.C. AMEDIATIZTICS                                                                                                    |
| Manier and I                                                                                                    | Tashire                                                                                                    |
| THE AAAAAAAAAAAAAAAAAAAAAAAAAAAAAAAAAAAA                                                                                                    | Carlo COMPADA DUZA                                                                                                    |
| Tetelere                                                                                                    | hamme T                                                                                                    |
| Left                                                                                                    | Colonia SAN JENÓNIMO AGULOO                                                                                                    |
| Namero                                                                                                    | Pathoda                                                                                                    |
| Extense                                                                                                    | Entering Distreto Federical                                                                                                    |
| Publición                                                                                                    | Past MERCO                                                                                                    |
| Relate.                                                                                                    | C. Postal 40168                                                                                                    |
| -Theorem                                                                                                    | Carrier electromas al que se energia la factaria<br>esanochastil esant com, ma                                                                                                    |
| C. Protal                                                                                                    |                                                                                                    |
| *Correct also belance al upor se années tite lacteure                                                                                                    | approximation (constraint) (constraint)                                                                                                    |
|                                                                                                    | The second second s |
| Pr Delas obligatorias                                                                                                    |                                                                                                    |

Figura 9. Datos fiscales del Receptor.

Al finalizar de grabar el documento se presentara una ventana indicando que la factura ha sido "generada exitosamente", misma que podrá consultarse desde el sistema SAE 7.00 o en la cuenta de correo electrónico que se tenga registrada para el envío de los documentos.

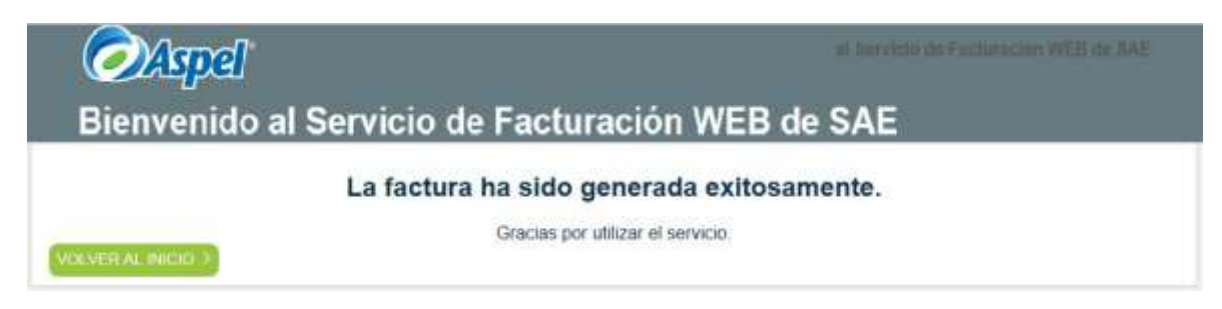

Figura 10. Confirmación de que la Factura se elaboró de forma exitosa.

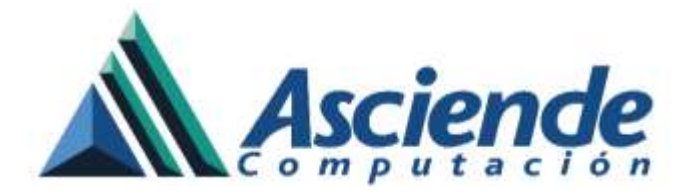

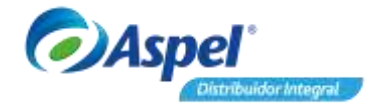

| Dominicito fascal:         Calle: Cerrada Suiza No. 17, Col. San Jeronimo<br>Aculeo, CP. 10400, Madalena Contreras, Distrito         RF: AAA0101011AAA         Tenda rum:       1         Nota no.:       100202015         Hora:       100202015         Hora:       100202015         Hora:       100202015         Hora:       100202015         Hora:       100202015         Hora:       100202015         Mendido por:       ADMINISTRADOR         Cont.       Description of del producio         Preciou unitario       Importe         Mationality:       Mationality:         Descuento       25.55         Total       16373         Ciento SESENTA Y TRES PESOS 73/100       Mationality:         M.N.       Para generar tu: comprobante fiscal<br>puedes consultaria       Compare fascal and on 2000;         Mara:       Santo Comprobante fiscal<br>puedes consultaria       Compare fascal and on 2000;         Mara:       Consultaria e suprementancia e due compare and an exposition former as an exposition compare and an exposition former as an exposition compare and an exposition compare and an exposition compare and an exposition compare and an exposition compare and an exposition compare and an exposition compare and an exposition compare and an exposition compare and an exposition compare and an exposition compare and an expo                                                                                                    | ASPEL                                                        | DE MEXICO (EM                                                       | PRESAS)                                                  |                                                                       |                                                                                                    |                                                                                                    |                                                       |                                                                                                    |                                                                           |
|----------------------------------------------------------------------------------------------------|--------------------------------------------------------------|---------------------------------------------------------------------|----------------------------------------------------------|-----------------------------------------------------------------------|----------------------------------------------------------------------------------------------------|----------------------------------------------------------------------------------------------------|-------------------------------------------------------|----------------------------------------------------------------------------------------------------|---------------------------------------------------------------------------|
| Cale: Carada Suita No. 17, 2ol. San Jercenimo<br>Acudos, CP: 10400, Madalena Contreras, Distrito<br>RFC: AAA010101AAA<br>Tienda num: 1 NV 5<br>Fecha: 120202015<br>Mora 6: 05432.200<br>Atended o por Abbreview and the second of the second of the | Domicilio fis                                                | scal:                                                               |                                                          |                                                                       |                                                                                                    |                                                                                                    |                                                       |                                                                                                    |                                                                           |
| RF: AAA1010101AAA         Tenda num:       1         Nota no.:       NV         Sector mice       100202015         Formation in the sector provide of the productor       Precision unitation importe         1       Precision unitation importe         1       Precision unitation importe                                                                                                    | Calle: Cerrada<br>Aculco, CP: 1                              | a Suiza No. 17, Col. San<br>0400, Madalena Contren                  | Jeronimo<br>as, Distrito                                 |                                                                       |                                                                                                    |                                                                                                    |                                                       |                                                                                                    |                                                                           |
| Tenda num:       IV       IV         Nota no:       IV       IV         Pecha:       102022015         Hora:       054322 pm         Atindido por :       ADMINISTADOR         Cant       Descripción del productor         Precio unitario importe       IV         1233       14555         Descripción del productor       Tessa nume:         1233       14555         Descripción del productor       Tessa nume:         1233       14555         Descripción del productor       Tessa nume:         1233       14555         Descripción del productor       Tessa nume:         1233       14555         Descripción del productor       Tessa nume:         Mignesso       2255         Total       163373         Para generar tu comprobante fiscal       IV       International ender the second second                                                                                                    | RFC: AAA01                                                   | 0101AAA                                                             |                                                          |                                                                       |                                                                                                    |                                                                                                    |                                                       |                                                                                                    |                                                                           |
| Cant.       Descripción del producto precio unitario       Importe         1       PALETIN FORJADO PUNTA REDONDA         145.38       145.38         SubTotal       145.38         Descuento       7.43         Impuesto       25.58         Total       163.73         CIENTO SESENTA Y TRES PESOS 73/100 M/M.         MN.       Para generar tu comprobante fiscal puedes consultar la siguiente dirección en tu navegador preferido www.aspel.com         Gracias por su compra!!!       Reimpressión         Reimpressión       Subtotal         MN.       Subtotal         Gracias por su compra!!!       Rei destructures         Reimpressión       Subtotal complexitoria da complexitoria da comple                                                                                                    | Tienda num.:<br>Nota no.:<br>Fecha:<br>Hora:<br>Atendido por | -: AD                                                               | 1<br>NV 8<br>12/02/2015<br>05:43:22 pm<br>MINISTRADOR    |                                                                       |                                                                                                    |                                                                                                    |                                                       |                                                                                                    |                                                                           |
| 1       PALETIN FORJADO PUNTA REDONDA<br>185.03       145.55         1       145.53       145.55         SubTotal       145.55         Descuento       7.43         Impuesto       22.55         Total       103.73         CIENTO SESENTA Y TRES PESOS 73/100<br>M.N.       1         Para generar tu comprobante fiscal<br>puedes consultar la siguiente dirección en<br>tu navegador preferido www.aspel.com       1         CIENTO SESENTA Y TRES PESOS 73/100<br>M.N.       1         Para generar tu comprobante fiscal<br>puedes consultar la siguiente dirección en<br>tu navegador preferido www.aspel.com       1         CIENTO SESENTA Y TRES PESOS 73/100<br>M.N.       1       1         Para generar tu comprobante fiscal<br>puedes consultar la siguiente dirección en<br>tu navegador preferido www.aspel.com       1       1       1       1       1       1       1       1       1       1       1       1       1       1       1       1       1       1       1       1       1       1       1       1       1       1       1       1       1       1       1       1       1       1       1       1       1       1       1       1       1       1       1       1       1       1       1       1       1<                                                                                                    | Cant.                                                        | Descripción del p<br>Precio unitario                                | roducto<br>Importe                                       |                                                                       |                                                                                                    |                                                                                                    |                                                       |                                                                                                    |                                                                           |
| CIENTO SESENTA Y TRES PESOS 73/100<br>M.N.         Para generar tu comprobante fis cal<br>puedes consultar la siguiente dirección en<br>tu navegador preferido www.aspel.com<br>Gracias por su compral!!<br>Reimpresión         Ciento SESENTA Y TRES PESOS 73/100<br>M.N.         Braca generar tu comprobante fis cal<br>puedes consultar la siguiente dirección en<br>tu navegador preferido www.aspel.com<br>Gracias por su compral!!<br>Reimpresión       Image: Second Second                                                                                                    | 1 P<br>1<br>SubTotal<br>Descuento<br>Impuesto<br>Total       | IALETN FORJADO PUNT                                                 | A REDONDA<br>148.58<br>148.58<br>7,43<br>22.58<br>163.73 | Facturado<br>Calle: Av G<br>NA 651201<br>Ve notedo<br>Enviar a:       | Contracto face Super N<br>Contractos Duto face<br>Especifica en<br>Logar de expedición<br>(a) 1 (indu<br>regimento A) 24, Col San Sa<br>KNO, Telifono 55560570 (;<br>c) 26 (c) Resolution 55560570 (;<br>c) 26 (c) Resolution 25560570 (;<br>c) 26 (c) Resolution 25 (c) Resolution 25 (c) Resolution 25 (c) Resoluti | b. 17, Odi San Jaronimo Aculos, OP<br>Inne, Mecko<br>Maddenne Contresa, Debto Fed<br>Intel Aztece, S.A. de C.V.<br>Joanne (C. Sold, Debto Federal<br>10 | 10400, Michailenne<br>erail<br>16FC<br>López Mathema, | Comprobante fil<br>Serie: WEB<br>Folio: 7<br>Fecha : 2015-<br>Forma de pago:<br>Método de pago<br>Norderdificado<br>Régline nifecadi<br>Pessine Noral | vcal digital<br>02-17709:57:04<br>Ngo en una esia enhibición<br>y Cuenta: |
| CIENTO SESENTA Y TRES PESOS 73/100         M.N.         Para generar tu comprobante fiscal puedes consultar la siguiente dirección en tu navegador preferido www.aspel.com         Gracias por su compra!!!         Reimpresión         CIENTO SESENTA Y TRES PESOS 73/100         Minoreal         Gracias por su compra!!!         Reimpresión         Este documento es una representación impresa de un CFDP <sup>+</sup><br>Folo fiscal:         Folo SUBJACIÓN MANDELECANDELECANDEL                                                                                                    |                                                              |                                                                     |                                                          | Cantidad                                                              | Col. Riversa Sen Cosme, I<br>Unidad Clave                                                                                                    | Descripción                                                                                                    | eral<br>% De                                          | nsc PNU                                                                                                    | Importe                                                                   |
| tu navegador preferido www.aspel.com<br>Gracias por su compra!!!<br>Reimpresión<br>"Este documento es una representación impresa de un CRD;"<br>Foto facat: SCI32213-ASAS-IEB-BBR-SECOFED: 10<br>Fecha y horá de cartificación: 2015-00 1700-07.04<br>Selto digatal del CRD:<br>Pacto With AST/CPUNARD/CORPORTING/NUMEL/CAGIN/OSE/VEQIE<br>Número de serie del Cartificación de Selto Digital : Número de serie del Cartificación de Selto Digital del BAT:<br>20001000000100005667<br>Cidense original del complemento de certificación de certificación de Selto Digital del BAT:<br>20001000000100005667<br>Cidense original del complemento de certificación del selto Digital del BAT:<br>20001000000100005667<br>Selto digital del BAT:<br>20001000000100005761<br>Belto digital del BAT:<br>20001000000100005761<br>Belto digital del BAT:<br>20001000000100005761<br>Belto digital del BAT:<br>20001000000100005761<br>Belto digital del BAT:<br>20001000000100005761<br>Belto digital del BAT:<br>20001000000100005761<br>Belto digital del BAT:<br>20001000000100005761<br>Belto digital del BAT:<br>20001000000100005761<br>Belto digital del BAT:<br>20001000000100005761<br>Belto digital del BAT:<br>20001000000100005761<br>Belto digital del BAT:<br>20001000000100005761<br>Belto digital del BAT:<br>20001000000100005761<br>Belto digital del BAT:<br>2000100000100005761<br>Belto digital del BAT:<br>2000100000100005761<br>Belto digital del BAT:<br>2000100000100005761<br>Belto digital del BAT:<br>2000100000100005761<br>Belto digital del BAT:<br>2000100000100005761<br>Belto digital del BAT:<br>2000100000100005761<br>Belto digital del BAT:<br>2000100000100005761<br>Belto digital del BAT:<br>2000000000000000000000000000000000000                                                                                                    | CIENTO SE<br>M.N.<br>Para ge<br>puedes con                   | SENTA Y TRES PESC<br>enerar tu comprobant<br>isultar la siguiente d | OS 73/100<br>e fiscal<br>irección en                     |                                                                       |                                                                                                    | PALEIN FORJADO PUNTA RE                                                                                                    | Subtola<br>Descue<br>LEP.S.<br>I.V.A.<br>Total        | 100 148580000<br>d<br>nto                                                                                                    | 148.58<br>148.58<br>7.43<br>0.00<br>0.00<br>22.58<br>163.73               |
| Bello digital del 2001 Discon de Sello Digital : 2001 00000100005761     Codema original del complemento de certificación digital del SAT: 2001 00000100005761     Codema original del complemento de certificación digital del SAT:     [1 050X52213-A5A8-455-D647-85000FDED7 1000157 04]     Rex310(ReliquesSV012HW A527-244-95000FDED7 1000157 04]     Rex310(ReliquesSV012HW A527-244-95000FDED7 1000157 04]     Rex310(ReliquesSV012HW A527-244-95000FDED7 1000157 04]     Sello digital del SAT:     c054.0500562712H4= 1x42F4=1x42F4=2440, mix420F4294000100005761     Sello digital del SAT:     c054.05005627101100000100005771     Sello digital del SAT:     c054.050056271011000001000057710000001000057710     Sello digital del SAT:     c054.05005627101100000100005771000001000057710     Sello digital del SAT:     c054.05005627101100000100005771000001000057710     Sello digital del SAT:     c054.050056271011000001000057710000001000057710     Sello digital del SAT:     c054.0500562710110000001000057710000001000057710     Sello digital del SAT:     c054.05005627100110000001000057710000001000057710     Sello digital del SAT:     c054.05005627100110000001000057710000001000057710     Sello digital del SAT:     c054.05005627100110000001000057710000001000057710     Sello digital del SAT:     c054.05005627100110000001000057710000001000057710     Sello digital del SAT:     c054.050056271001100000010000577100000001000057710     Sello digital del SAT:     c054.050056200000000000000000000000000000000                                                                                                    | tu navega<br>Graci<br>Reimpresió                             | ador preferido www.a<br>ias por su compra!!!<br>in                  | spel.com                                                 | "Este docu<br>Folio fiscal<br>Fecha y ho<br>Bello digita<br>Rex30(Re) | mento es una represer<br>3032213-A5A6-<br>ra de certificación: 2<br>il del CFDI:<br>apgsSV012-He AB27c3v1                                                                                                    | tación impresa de un CFD/*<br>HER-BHF-8500FDED/10<br>015-02-17700-57-04<br>Hystobecont xcyclosoferMinteBhr                                              | 1uFY zdyw Ne5w WLvgON                                 | 6q47s.0FarMUHETUR                                                                                                    | lbhvsi                                                                    |
| Cadena original del complemento de certificación digital del SAT:<br>[1.050452213-A546-4551-5657-65000FEED*100015-00-1770057.04]<br>Pauratity Rojepos/SY022Hw A82745*N4g000655001X02g000HAMMFeShot1972amV1e5eV0.vg0N5g47e20FeMX0HETe8tervvi<br>*0250eM214-kuD64FGm22Hw 1vUQ4*425e72EDFAV1N2PhutMFLICA.gm/v35V+Digi-p00010000010000076*1j<br>Seito digital del SAT:<br>e054350ag6qY1aub/STM1kuOP723/7g7gADH0186*OW gn140x/2e40LnUeVHOPgd4Op856-tzH01a6e/RA2WEBuORTY<br>87*(P\$j0NtHjSDXB4Ow Xpc/OFF5H55022hCkL3L0Omm7/sJHylphd.QFHM/0344                                                                                                    |                                                              |                                                                     |                                                          | Número de<br>2000100000                                               | serie del Certificado d<br>0100005667                                                                                                    | le Sello Digital :                                                                                                    | Número de serie del<br>20001000000100005761           | Certificado de Sello D                                                                                                    | Ngital dei SAT:                                                           |
| Seito digital del SAT:<br>cOBJORGEN duby ETMINUOPIZISTY (gland Honiko-Okean 1400 HODela Outubri HODejab OuteSa tz HakkeyRUOM-BudRTY<br>87 HJRJOH HJSDXBHOkk Xprc OFFEHRESOZIHIDeL3L00m m² ulPhjohdL0huM7344                                                                                                    |                                                              |                                                                     |                                                          | Cadema orij<br>(† 0/3C4322<br>Rax 310ly Roj<br>+QI5CcHZ11/            | ginal del com plemiento<br>13-A546-4EB4-B48F-6SD<br>appaSV OfzHw AB27c3v1<br>Ava.DKDFGn72HNw 1VJQ                                                                                                    | de certificación digital del SAT<br>COFDED 100015-02-17108/57-04<br>AgroadsSXM1XC/2000A0MH/eSter<br>11425#7LDDFFN/NCPn2NFL/CA/                          | tuFrzani/Neśw W.ogON<br>pri/osB/HDgd+20001000         | 59471-12For#WUHSTNat<br>00001000057618                                                                                                    | biwvi                                                                     |
|                                                                                                    |                                                              |                                                                     |                                                          | Sello digita<br>e064.920.gt<br>87+(P\$)0xd+                           | i del: SAT:<br>kg/utuby6TP0fm;OPT23:<br>(SDX:BikOss:XpecGPT5at                                                                                                    | 7g7g4DH01/8a+OW un1142h42aA0<br>B6Q42niOeL3L0Omin7aJF9j6hdL                                                                                             | Linulev HCOnjubA Call 554<br>QPerMI7344               | 12HQLaeyRUQWcSuOF                                                                                                    | ery:                                                                      |
| from por SAE                                                                                                    |                                                              |                                                                     |                                                          | forma por S                                                           | AE                                                                                                    |                                                                                                    |                                                       |                                                                                                    |                                                                           |

Figura 11. Representación impresa de la factura.

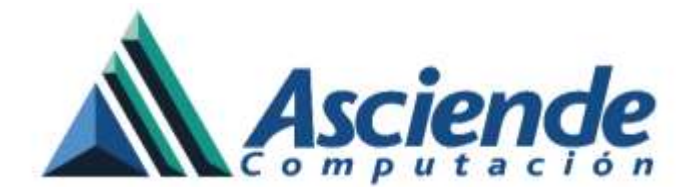

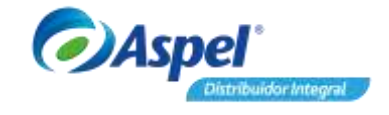

• Si el cliente intenta facturar nuevamente su nota(s) de venta, al intentar realizarlo se mostrará una ventana indicando que dicha nota ya fue facturada y lo único que podrá realizar es el re-envió del CFDI.

| ∕⊘Aspel                                                                                                    |                                                                                |                              |
|----------------------------------------------------------------------------------------------------|--------------------------------------------------------------------------------|------------------------------|
| Bienvenido al Serv                                                                                                    | icio de Facturación WEB de SAE                                                 |                              |
| Generar comprobant                                                                                                    | Generar Comprobante Fiscal                                                     | are to fair proportionado en |
| Por favor llena los car<br>Locales et nomen de fota de la                                                                                                    | La nota de venta se encuentra facturada.<br>¡Desea le sea envlada a su corren? |                              |
| Colorador de la colorada persoa coloria (Competino)<br>Colorador de la colorada persoa coloria (Competino)                                                                                                    | Communication on environment of Sections                                       |                              |
| Contrasts for the first large to contrast<br>to contrasts of the contrast of the contrast<br>New York of the contrast of the contrast<br>New York of the contrast of the contrast<br>New York of the contrast of the contrast of the c |                                                                                |                              |
| Series and Series and Series and Series                                                                                                    |                                                                                |                              |
| And a second second sec         |                                                                                |                              |
|                                                                                                    |                                                                                |                              |

Figura 12. Reenvió de la factura.